## PROCEDURA DI RINNOVO ISCRIZIONE

Per effettuare l'iscrizione al nuovo anno accademico bisogna accedere al proprio profilo Esse3 e, dal menù a tendina in alto a destra, selezionare **Segreteria – Iscrizioni**.

Si aprirà la seguente videata: cliccare sul tasto **<u>Rinnovo iscrizione</u>** 

(N.B. in caso di tasse in sospeso sarà necessario regolarizzare i pagamenti: la funzionalità del rinnovo rimane bloccata fino a quel momento)

| Bituazione Iscrizioni                                                      |                                                    |                      |                    |              |              | Area Riservat  |            |
|----------------------------------------------------------------------------|----------------------------------------------------|----------------------|--------------------|--------------|--------------|----------------|------------|
| Di seguito vengono indicate le informazioni generali sulla situazione univ | ersitaria e sulle iscrizion effettuate nel corso d | eali anni.           |                    |              |              | Logout         |            |
| Dettaglio Iscrizione 2023/2024                                             |                                                    | - 2                  |                    |              |              | <              | Segreteria |
| Anno Accademico                                                            |                                                    | 2023/2024            |                    |              |              | Iscrizioni     |            |
| Data Iscrizione                                                            |                                                    | 01/11/2023           |                    |              |              | Test di Amm    | issione    |
| Facoltà                                                                    |                                                    | STRUMENTI AD ARCO    | E CORDA            |              |              | -              |            |
| Corso di Studio                                                            |                                                    | VIOLINO PROPEDEUTI   | CO [10000132]      |              |              | Immatricolaz   | ione       |
| Ordinamento di Corso di Studio                                             |                                                    | VIOLINO PROPEDEUTI   | 0                  |              |              | Pagamenti      |            |
| Percorso di Studio                                                         |                                                    | comune               |                    |              |              | -              |            |
| Orientamento                                                               |                                                    |                      |                    |              |              | Certificati    |            |
| Anno corso                                                                 |                                                    | 1                    |                    |              |              | Appelli Riser  | ati        |
| Tipo iscrizione                                                            |                                                    | In corso             |                    |              |              |                |            |
| ista Iscrizioni                                                            |                                                    |                      |                    |              |              | Titoli di stud | 0          |
| Anno Accademico Facoltà                                                    | Corso di Studio                                    | Ordinamento          | Percorso di Studio | Orientamento | Anno di Cors |                |            |
| 2023/2024 STRUMENTI AD ARCO E CORDA                                        | VIOLINO PROPEDEUTICO [10000132]                    | VIOLINO PROPEDEUTICO | comune             |              | 1            |                |            |
| Rinnovo Iscrizione                                                         |                                                    |                      |                    |              |              |                |            |

## Procedere cliccando su Iscrizioni

| Tominioni                              |                                             |      |       |                                                                 |
|----------------------------------------|---------------------------------------------|------|-------|-----------------------------------------------------------------|
| Iscrizioni                             |                                             |      |       |                                                                 |
| Attraverso le pagine seguenti potrai p | rocedere con il rinnovo iscrizione annuale. |      |       |                                                                 |
| Attività                               | Sezione                                     | Info | Stato | Legenda:                                                        |
| A - Iscrizione                         |                                             | 0    | X     | 1 Informazioni                                                  |
|                                        | Rinnovo Iscrizione                          | 0    | X     | Sezione in lavorazione o aperta                                 |
|                                        | Conferma Dati di Rinnovo Iscrizione         | 1    | 6     | Sezione bloccata, si attiverà al<br>completamento delle sezioni |
| Iscrizioni                             | · · · ·                                     |      |       | precedenti                                                      |
|                                        |                                             |      |       | Sezione correttamente completata                                |
| Iscrizioni                             |                                             |      |       |                                                                 |

Alla voce **Stato Occupazionale** selezionare **NON Lavoratore – Iscrizione FULL TIME**. N.B. Sebbene dal menù a tendina sia possibile selezionare altre voci, l'unica opzione valida per i corsi Propedeutici è **NON Lavoratore – Iscrizione FULL TIME** 

| CONSERVATORIO<br>STATALO MISEC<br>GUISPPE LEDI<br>TORINO |                                             |                                 | MENU      |
|----------------------------------------------------------|---------------------------------------------|---------------------------------|-----------|
| A 1 2                                                    |                                             |                                 |           |
| Rinnovo Iscrizione                                       |                                             |                                 | Eegenda   |
| n questa pagina vengono richiesti i da                   | ti necessari al rinnovo iscrizione annuale. |                                 |           |
| Dettaglio Iscrizione 2023/20                             | 24                                          | /                               | Checklist |
|                                                          |                                             |                                 |           |
| Anno Accademico                                          |                                             | 2023/2024                       |           |
| Data Iscrizione                                          |                                             | 01/11/2023                      |           |
| Facoltà                                                  |                                             | STRUMENTI AD ARCO E CORDA       |           |
| Corso di Studio                                          |                                             | VIOLINO PROPEDEUTICO [10000132] |           |
| Ordinamento di Corso di Studio                           |                                             | VIOLINO PROPEDEUTICO            |           |
| Percorso di Studio                                       |                                             | comune                          |           |
| Orientamento                                             |                                             |                                 |           |
| Anno corso                                               |                                             | 1                               |           |
| Tipo iscrizione                                          |                                             | In corso                        |           |
| Stato                                                    |                                             | Attivo                          |           |
| -Dati di iscrizione 2024/2025                            |                                             |                                 |           |
| Stato Occupazionale:                                     | NON Lavoratore - Iscrizione FULL Time       | /                               | ~         |
| Indietro Avanti                                          |                                             |                                 |           |

## Comparirà la seguente schermata

|                                                                          |                                                        |                      |                    |              |               | MENU            |
|--------------------------------------------------------------------------|--------------------------------------------------------|----------------------|--------------------|--------------|---------------|-----------------|
| Situazione Iscrizioni                                                    |                                                        |                      |                    |              |               |                 |
| Di seguito vengono indicate le informazioni generali sulla situazione un | versitaria e sulle iscrizioni effettuate nel corso deg | li anni.             |                    |              |               |                 |
| Dettaglio Iscrizione 2024/2025                                           |                                                        |                      |                    |              |               |                 |
|                                                                          |                                                        |                      |                    |              |               |                 |
| Anno Accademico                                                          |                                                        | 2024/2025            |                    |              |               |                 |
| Data Iscrizione                                                          |                                                        | 28/05/2024           |                    |              |               |                 |
| Facoltà                                                                  |                                                        | STRUMENTI AD ARCO    | E CORDA            |              |               |                 |
| Corso di Studio                                                          |                                                        | VIOLINO PROPEDEUTIO  | CO [10000132]      |              |               |                 |
| Ordinamento di Corso di Studio                                           |                                                        | VIOLINO PROPEDEUTIO  | co                 |              |               |                 |
| Percorso di Studio                                                       |                                                        | comune               |                    |              |               |                 |
| Orientamento                                                             |                                                        |                      |                    |              |               |                 |
| Anno corso                                                               |                                                        | 2                    |                    |              |               |                 |
| Tipo iscrizione                                                          |                                                        | In corso             |                    |              |               |                 |
| Lista Iscrizioni                                                         |                                                        |                      |                    |              |               | ,               |
| Anno Accademico Facoltà                                                  | Corso di Studio                                        | Ordinamento          | Percorso di Studio | Orientamento | Anno di Corso | Tipo Iscrizione |
| 2023/2024 STRUMENTI AD ARCO E CORDA                                      | VIOLINO PROPEDEUTICO [10000132]                        | VIOLINO PROPEDEUTICO | comune             |              | 1             | In corso        |
| 2024/2025 STRUMENTI AD ARCO E CORDA                                      | VIOLINO PROPEDEUTICO [10000132]                        | VIOLINO PROPEDEUTICO | comune             |              | 2             | In corso        |

Selezionare dal menù a tendina in alto a destra la voce **Pagamenti** e **cliccare** in corrispondenza della **tassa di interesse** 

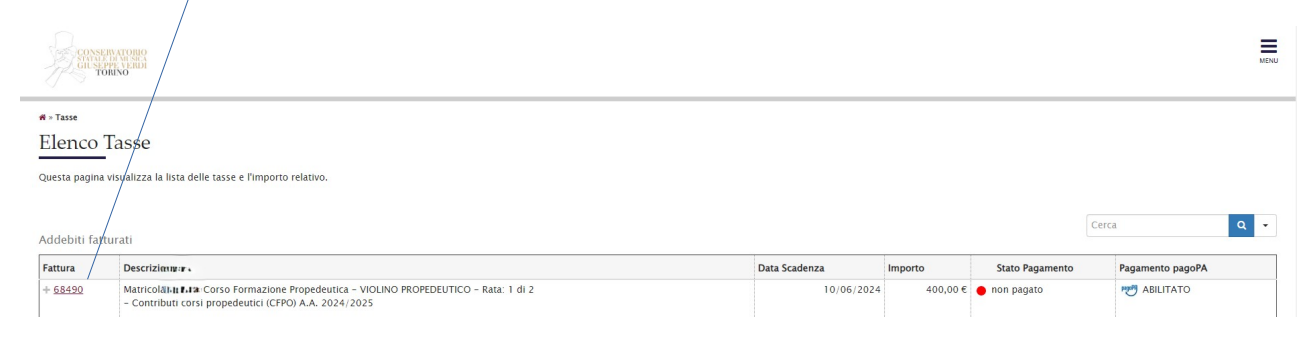

Comparirà la seguente schermata. Scegliere la modalità con cui corrispondere il versamento pagoPA

| <u>Elenco Tasse</u> » Tasse |                                                                                         |                                                                                                    |                                                                                                    |
|-----------------------------|-----------------------------------------------------------------------------------------|----------------------------------------------------------------------------------------------------|----------------------------------------------------------------------------------------------------|
| ettaglio Fattura            |                                                                                         |                                                                                                    |                                                                                                    |
| attura 68490                |                                                                                         |                                                                                                    |                                                                                                    |
| ata Scadenza                |                                                                                         | 10/06/2024                                                                                                    |                                                                                                    |
| nporto                      |                                                                                         | 400,00 €                                                                                                    |                                                                                                    |
| Iodalità                    |                                                                                         | Pagamento tramite pagoPA                                                                                                    |                                                                                                    |
| pagoPA po                   | rrà richiesto di scegliere il Prestato<br>i effettuare la transazione tramite i         | re di Servizi di Pagamento (es. una banca o un altro istituto di pagamento) e relativo servizio da questo offerto<br>"Nodo Dei Pagamenti – SPC" gestito dall'Agenzia per l'Italia Digitale. Altre informazioni al link: <u>www.agid.gov.</u>  | (es. addebito in conto corrente, carta di credito, bollettino postale elettronico), per<br>IL            |
|                             | rrà richiesto di scegliere il Prestato<br>i effettuare la transazione tramite i<br>Rata | re di Servizi di Pagamento (es. una banca o un altro istituto di pagamento) e relativo servizio da questo offerto<br>"Nodo Dei Pagamenti – SPC" gestito dall'Agenzia per l'Italia Digitale. Altre informazioni al link: <u>www.agid.gov.</u>  | (es. addebito in conto corrente, carta di credito, bollettino postale elettronico), per<br>It<br>Importo |
| se ve po                    | rrà richiesto di scegliere il Prestato<br>i effettuare la transazione tramite<br>Rata   | re di Servizi di Pagamento (es. una banca o un altro istituto di pagamento) e relativo servizio da questo offerto<br>I Nodo Dei Pagamenti – SPC" gestito dall'Agenzia per l'Italia Digitale. Altre informazioni al link: <u>www.agid.gov.</u> | (es. addebito in conto corrente, carta di credito, bollettino postale elettronico), per<br>It<br>Inporto |